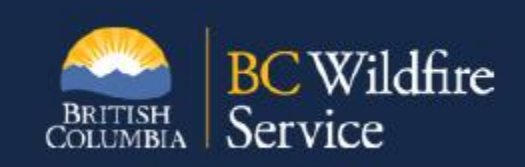

# **Vendor Portal Reference Document for Vendors** Version 2 March 2021

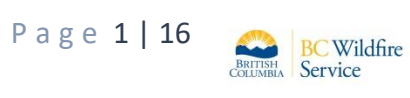

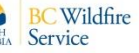

# Contents

| Introduction                                                   | 3  |
|----------------------------------------------------------------|----|
| Getting Vendor Access to the BC Wildfire Service Vendor Portal | 3  |
| nviting a New Company User to the Vendor Portal                | 7  |
| Adding a CC Email to the Company Profile                       | 9  |
| Signing an ASR/MFR in the Vendor Portal                        | 9  |
| How to Search for a Service Request                            | 14 |
| Vendor Portal Terminology                                      | 16 |

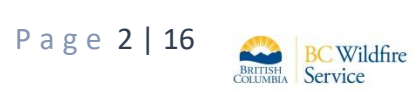

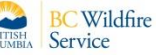

#### Introduction

The BC Wildfire Service (BCWS) has implemented an online application that allows Aviation Service Providers to receive, review and sign Wildfire focused Aviation Service Requests (ASRs) and Mobile Fuel Requests (MFRs) digitally. The Vendor Portal is active and mandatory for all Aviation Service Providers. This document is intended to be a reference manual to assist vendors in understanding the Vendor Portal.

## **Getting Vendor Access to the BC Wildfire Service Vendor Portal**

Vendors interested in providing services for wildfire flights and requests for mobile fuel services will need to have access to the vendor portal so they can receive, review, and sign their ASRs and MFRs digitally. Once a vendor has access to the Vendor Portal they will only be able to see information on requests that have been issued to their company and information on staff from their company that have been provided access to the Vendor Portal.

In order to gain access and work in the Vendor Portal, Vendors must have the following:

- An active Business BCeID
- Access to the Internet
- A device to work with the portal (desktop computer, laptop, iPad, Cell phone)
- An active Framework Agreement with BC Wildfire Service
- Be invited via email to the vendor portal by BC Wildfire Service

Vendors can access information on the implementation of the Vendor Portal and how to register for a Business BCeID through our aviation website located <u>here</u>.

The BC Wildfire Service bulk onboarded all vendors during the initial implementation. Future onboarding invites will be sent from the Provincial Wildfire Coordination Centre level as the company is approved and established in Wildfire Resource Management. The onboarding email will invite a pre-identified individual within your company to act as administrator in the Vendor Portal for your company. Receiving this onboarding invite will enable that staff member to work as the administrator for your company in the portal. This will provide the ability to establish varied levels access to the portal for other authorized staff within your company.

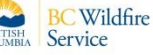

During the onboarding process, the pre-identified administrator for your company will be sent an email that looks like the image below:

| Hello Jol                             | hn Smith:                                                                                                    |
|---------------------------------------|----------------------------------------------------------------------------------------------------|
| You are<br>permissi                   | being invited to represent Air Nootka Ltd. for the BCWS Vendor Portal, with the following ons:                                                                                                    |
| Adminis                               | trator                                                                                                    |
| To revie                              | w the invitation details and accept or decline the invitation, click on the following URL link:                                                                                                    |
| <u>https://a</u><br>portal/ir         | apps.nrs.gov.bc.ca/pub/wfone-vendor-<br>ivitationLanding?invitationId=9BCD9F17B002730CE053E60A0A0AA85E                                                                                                    |
| This invi                             | tation will expire on 09/02/2020.                                                                                                    |
| This invi<br>anyone                   | tation email has been sent specifically to you, John Smith, and should not be forwarded to<br>else in your organization.                                                                                                    |
| NEXT ST<br>BCeID, y                   | EPS: After accessing the URL link above and logging into the Vendor Portal with your Business<br>ou will automatically be granted access to the Vendor Portal as Administrator.                                                                                           |
| NOTE: I<br>invitatio<br><u>www.bc</u> | f you do not have a Business BCeID, you must obtain one prior to reviewing and accepting this<br>n since it is required in order to access the Vendor Portal. Please visit the BCeID website at<br><u>eid.ca</u> for more details of how to get a Business BCeID account. |
| lf you ha                             | we any questions regarding this invitation, you may contact the BC Wildfire Service:                                                                                                    |
| By Phon                               | e: NNN-NNNN                                                                                                    |
| By Email                              | : Send us an e-mail to: <u>BCWS.PWCCAviation@gov.bc.ca</u>                                                                                                    |
| In Perso                              | n: Visit one of our offices.                                                                                                    |

The Vendor Administrator will need to click the invitation link in this email to accept or decline the invitation to the vendor portal.

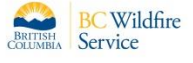

Once the link is clicked the administrator will see the following screen on their monitor.

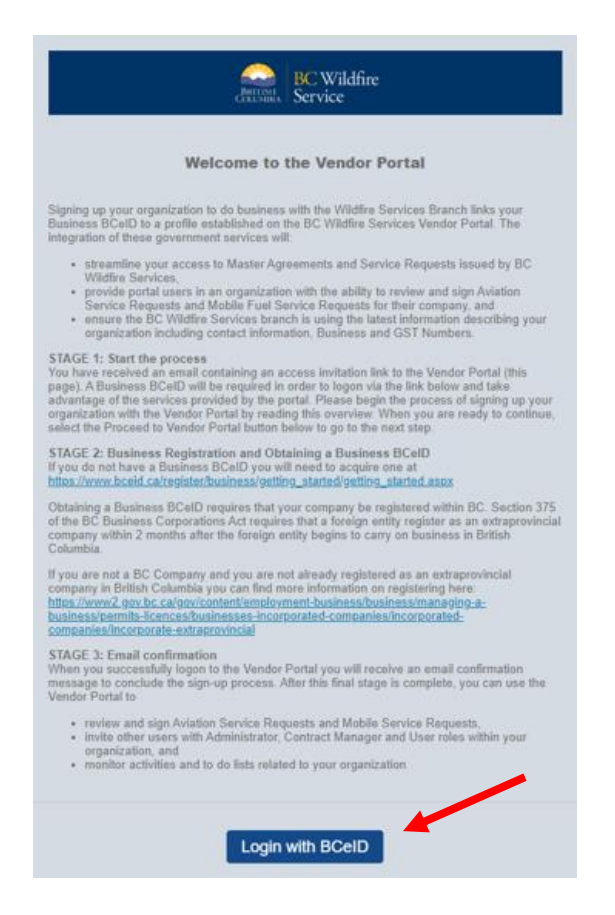

The Administrator should read this screen thoroughly as it outlines key steps to activating your company in the Vendor Portal. Once the Administrator has read the information on this screen, they can click **Login with BCeID**. Clicking this button will send the Administrator to the login screen for the Vendor Portal.

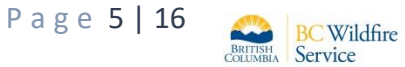

The login screen will ask the Administrator to enter the Business BCeID for your company and the password attached to that BCeID. If the BCeID and password has been forgotten the screen has a link to have the ID and password re-sent.

| Use a Business, Person          | nal or Basic |  |  |
|---------------------------------|--------------|--|--|
| jsmith                          | ***          |  |  |
| Password                        |              |  |  |
|                                 | -            |  |  |
| Continue<br>Forgot your user ID | or password? |  |  |
|                                 |              |  |  |

This screen also provides a link to register for a BCeID if your company does not currently have one. Once the administrator has logged in using the company BCeID and password, they will be sent this email providing confirmation of access to the vendor portal.

From: BCWS Portal Admin Sent: January 10, 2020 3:17 PM To: John Smith <jsmith@email.com> Subject: Invitation Email: BCWS Wildfire Portal Hello John Smith: Welcome! The invitation you accepted to act on behalf of Nootka Air Ltd. has been processed. You can now access the Wildfire Services Vendor Portal, log on and represent Nootka Air Ltd. The Wildfire Services Vendor Portal can be accessed at: https://apps.nrs.gov.bc.ca/pub/wfone-vendor-portal/

#### Inviting a New Company User to the Vendor Portal

Vendor Administrators will be the only level that can provide access to the Vendor Portal for other staff in your company. If you are the Administrator and want to invite a new user from your company to have access to the Vendor Portal, this can be done from the **User Access Management** area within the application.

| BRIT<br>COLU | BC Wildfire<br>Service |                     |          |                     | Tyror                           | e Shoelaces - B(<br>Actin <u>c</u> | CEID\WILDFIRE-<br>) on behalf of: FL | SUPPLIER5<br>Y AWAY AIR |
|--------------|------------------------|---------------------|----------|---------------------|---------------------------------|------------------------------------|--------------------------------------|-------------------------|
| A            | Dashboard              | User Acces          | s Manage | ement               |                                 |                                    |                                      |                         |
| <b>2</b> 2   | Tasks                  | Search              |          | All Registered Us • |                                 | Show                               | 100 -                                | entries                 |
|              | Service Requests       | User Name           | BCelD    |                     | Email                           | Admin C<br>M                       | wiation<br>ontract User<br>lanager   |                         |
| 6            | Profile                | Tyrone Shoelaces    | BCEID    | WILDFIRE-SUPPLIER5  | geoff@highwaythreesolutions.com | ~                                  | ~                                    | 1                       |
| ()           | Sign Out               | Showing 1 to 1 of 1 |          | ÷                   | 1 →                             |                                    | Invite Ne                            | w User                  |

Access the **User Access Management** heading on the left-hand side of the application. This will take you to the User Management page. Click **Invite New User** in the bottom right corner.

Fill out the invited employees name, email, and which role you want them to have access to and click Save.

- Administrators can invite new users and sign contracts.
- **Contract Managers** can only sign contracts.
- **Users** will only be able to review ASRs/MSRs, they will not have any signing or user delegation ability.

| BIC Wildfire<br>Causing Service                                            | Add User                                                                             | APAAR                                                         | H BUSINESS-N<br>Acting o | IRPP-NINE -<br>n Behalf of: A           | BCEID\E<br>CCESS | BUSINE<br>HELICO | SS-9-/<br>OPTER | dmin<br>S LTD   |
|----------------------------------------------------------------------------|--------------------------------------------------------------------------------------|---------------------------------------------------------------|--------------------------|-----------------------------------------|------------------|------------------|-----------------|-----------------|
| Dashboard     Service Requests     User Access     Management     Sign Out | User Supplier Name<br>Search Invitee Name •<br>Invitee Na Email •<br>Paul Pilon Role | Access Helicopters Ltd Paul Pilon ppilon@vividsolutions.com   | Adm                      | Show<br>Aviation<br>Contract<br>Manager | 10<br>User       | •                | en              | tries           |
|                                                                            | Paul Pilon<br>Showing 1<br>Invitation Comments                                       | Contract Manager User Invitation to Vendor Portal as Contract | onse                     | ~                                       | E                | Add N            | ଷ<br>ew Us      | <b>?</b><br>ser |
|                                                                            |                                                                                      | Save Cancel                                                   |                          |                                         |                  |                  |                 |                 |

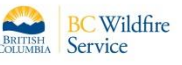

The employee that has been set up with access to the vendor portal will be invited to access the Vendor Portal by email as shown below:

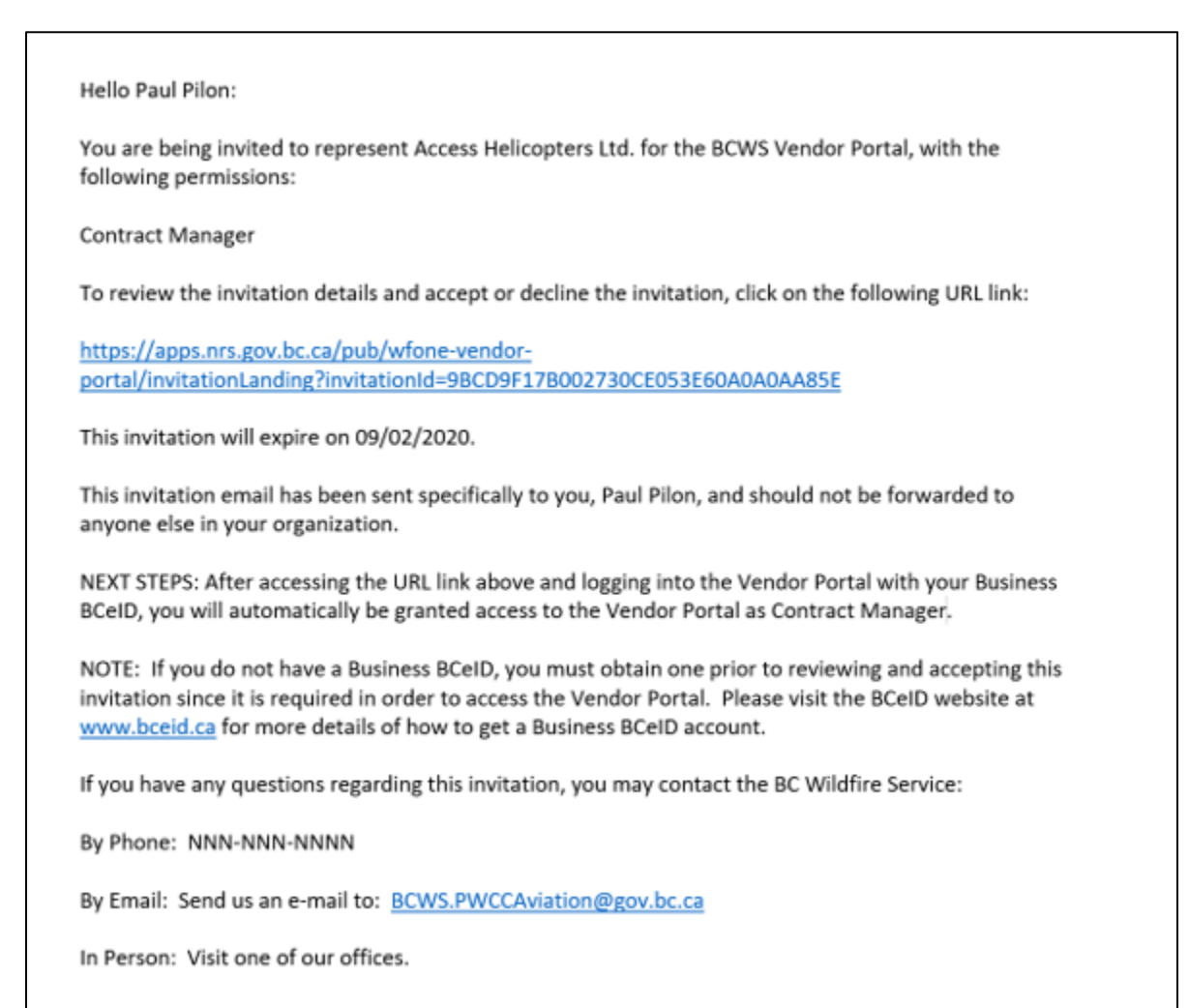

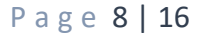

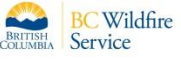

# Adding a CC Email to the Company Profile

A default carbon copy email address can be added that will be copied to all email notifications within the Vendor Portal for a vendor's company. To add a cc email address, click on **Profile** on the left side of the dashboard. Enter the email in the **Enter email** box and click **Save** to add.

| A  | Dashboard        | Profile                                                  |
|----|------------------|----------------------------------------------------------|
|    | Tasks            | Legal Name: Fly Away Air                                 |
|    | Service Requests | Business Type: Corporation Status: Active                |
| ₽= | User Access      | Main Address: 123 Airport Drive, Aldergrove, BC, B2B 2B2 |
|    | Management       | Notifications                                            |
| ÷  | Profile          |                                                          |
|    |                  | Default Carbon Copy Email Address:                       |
| Û  | Sign Out         | Enter Email Save                                         |

## Signing an ASR/MFR in the Vendor Portal

Once BC Wildfire Service staff have created an Aviation Service Request (ASR) or Mobile Fuel Request (MFR) and indicated that a signature is required, the vendor will receive an email stating that a request is waiting for review and signature in the Vendor Portal.

| Reply Reply      | Reply All 🕞 Forward 「히IM                                                                                                    |
|------------------|----------------------------------------------------------------------------------------------------|
|                  | Wed 2020-02-12 8:50 AM                                                                                                    |
| N                | noreply@gov.bc.ca                                                                                                    |
| Ó                | Service Agreement # 20ASRKBAI0043 ready to sign                                                                                            |
| To 🛛 🖉 Stuart, L | auren FLNR:EX                                                                                                    |
| Service Agre     | ement 20ASRKBA10043 is ready for signing and can be accessed in the Vendor Portal by clicking on the hyperlinked ASR number in this email. |

**Note**: If the Vendor takes longer than 24hrs to sign the request in the vendor portal reminder emails will be sent to the Vendor at 2100 and 0600 each day until the request is either reviewed and signed or reviewed and declined.

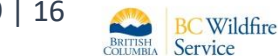

To action a request, log into your Vendor Portal account using your company BCeID username and password. Logging in will take you to the Vendor Portal Dashboard.

| BREITISH<br>COALMENA BC Wildfire<br>Service |          |          |              |               |                  | Jennifer Black - BCEIDIWF1S1-CONTRACTS<br>Acting on behalf of BAILEY HELICOPTERS LTD. |                                                                  |
|---------------------------------------------|----------|----------|--------------|---------------|------------------|---------------------------------------------------------------------------------------|------------------------------------------------------------------|
| Dashboard     Service Requests              | Dashbo   | oard     |              |               |                  |                                                                                       |                                                                  |
| () Sign Out                                 | То Do    |          |              |               |                  | Recent Activitie                                                                      | S                                                                |
|                                             | Assigned | Category | Created Date | Task          | Description      | Feb 12/20, 8:49 am                                                                    | Sign - Vendor<br>SR: <u>20ASRKBA10043</u>                        |
|                                             |          | ASR      | 2/11/2020    | Sign - Vendor | SR:20MFRVBAI0003 | Feb 12/20, 8:45 am                                                                    | Activate/Flag for Signature - BCWS<br>SR:20ASRKBAI0043           |
|                                             |          | ASR      | 2/12/2020    | Sign - Vendor | SR:20ASRKBA10043 | Feb 12/20, 8:42 am                                                                    | Set to Ready - BCWS<br>SR: <u>20ASRKBAI0043</u>                  |
|                                             |          |          |              | ← 1 →         |                  | Feb 12/20, 8:42 am                                                                    | Create/Edit Draft - BCWS<br>SR: <u>20ASRKBA10043</u>             |
|                                             |          |          |              | _             |                  | Feb 12/20, 8:13 am                                                                    | Sign - BCWS<br>SR: <u>20ASRKBA10042</u>                          |
|                                             |          |          |              |               |                  | Feb 12/20, 8:09 am                                                                    | Sign - Vendor<br>SR: <u>20ASRKBA10042</u>                        |
|                                             |          |          |              |               |                  |                                                                                       | $\leftarrow \begin{array}{c ccccccccccccccccccccccccccccccccccc$ |

ASRs or MFRs requiring a signature will be listed in the Dashboard with the "Sign – Vendor" status noted in the task column of the dashboard. At this point the user can click on the request number in the dashboard list to access the request or they can click on the requests noted in the "Recent Activities" section of the dashboard located on the right-hand side of the dashboard screen. The "Recent Activities" section of this screen will also display the steps the request has gone through. To review your contract, click on the hyperlinked request.

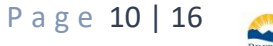

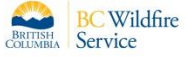

Clicking the hyperlinked request on the dashboard will bring you to your contract's Service Request Details page.

| BET Wildfire             |                                                                                                    |                                                                                                    |  |  |  |  |  |
|--------------------------|----------------------------------------------------------------------------------------------------|----------------------------------------------------------------------------------------------------|--|--|--|--|--|
| Dashboard     Service    | Service Request Details                                                                                                    |                                                                                                    |  |  |  |  |  |
| Requests<br>(-) Sign Out | 20ASRKBAI0043<br>Version: Original<br>Signature Status: Unsigned<br>Status: Active                                                                                                    | Date Signed (Ministry):<br>Signed By (Ministry):<br>Date Signed (Vendor):<br>Signed By (Vendor):<br>Sign |  |  |  |  |  |
|                          | Description<br>Description of Services: IA Kamloops<br>Other Specialty Equipment:<br>Comments:                                                                                                    | Vendor Info<br>Agreement Number: AS19BCWS0020<br>Supplier Representative: Gavin Gibbons                  |  |  |  |  |  |
|                          | Ministry Details<br>Ministry: Forests, Lands, Natural Resource Operations and Rural Development<br>Branch: BC Wildfire Service<br>Office: Kamloops Fire Centre<br>Invoice Address: 4000 Airport Rd Kamloops BC V2B7X2<br>Invoice Email: BCWS.KFCAviation@gov.bc.ca | Documents                                                                                                |  |  |  |  |  |
|                          | Ministry Contacts<br>Contact Type: Ministry Representative<br>Name: Lauren Stuart<br>Phone Number: 2505545509                                                                                                    |                                                                                                    |  |  |  |  |  |

To review the PDF version of your Service Request, click the PDF listed under Service Request Attachments. Once you have reviewed the request details, Vendors can either Sign or Decline the request as posted in the Vendor Portal.

| 20ASKKB810043-11 pulf 🔥 |                                              |                                                  |           |                      |                            |                          |           |                            |  |
|-------------------------|----------------------------------------------|--------------------------------------------------|-----------|----------------------|----------------------------|--------------------------|-----------|----------------------------|--|
| <b>e</b>                | Dashboard<br>Service                         |                                                  | _         |                      |                            |                          |           |                            |  |
| Ċ                       | Requests<br>Sign Out                         | BRITISH<br>C <u>OLUMBI</u> A                     |           |                      |                            | AVIATION                 | SERV      | ICE REQUEST                |  |
|                         |                                              | Contract Number: 20AS                            | RKBAIOO   | 43                   |                            |                          |           |                            |  |
|                         |                                              | REQUISITIONING MINI                              | STRY      |                      |                            |                          |           |                            |  |
|                         |                                              | Name of Requisitioning                           | Ministry: | Ministry of Forests, | Lands, Natural Resource Op | erations & Rural Develop | ment, Kam | loops Fire Centre          |  |
|                         |                                              | Requisitioning Ministry                          | Name:     | Lauren Stuart        | Email: Lauren.Stuart@gov   |                          | ov.bc.ca  |                            |  |
|                         |                                              | Representative:                                  | Phone:    | (250) 554-5509       | Alt. Phone:                |                          | Fax       |                            |  |
|                         |                                              | User Contact if not Requisitioning Ministry Rep: |           |                      |                            |                          |           |                            |  |
|                         |                                              | Address for Invoicing: 4                         | 000 Airp  | ort Rd Kamloops BC   | V2B7X2                     |                          | Email:    | BCWS.KFCAviation@gov.bc.ca |  |
| CONTRACTOR              |                                              |                                                  |           |                      |                            |                          |           |                            |  |
|                         | Name of Air Carrier: Bailey Helicopters Ltd. |                                                  |           |                      |                            |                          |           |                            |  |
|                         |                                              | Email: Lauren.Stuart@ge                          | ov.bc.ca  |                      | Phone: (250) 785-25        | 18                       | Fax:      |                            |  |
|                         |                                              | Aircraft Requirements:                           | Registra  | tion: C-GAVO         |                            | A/C Type: Eurocopter A   | AS 350 B3 |                            |  |
|                         |                                              |                                                  |           |                      | -                          | +                        |           |                            |  |

To decline the request, click the decline button. After clicking decline, a window will pop up asking you if you are sure you want to decline the contract and what your decline reason is. The decline reason is mandatory so that BC Wildfire staff can understand why the request is being declined.

| Service Request Details                                                                                                    |                                                                                                    |                                                                                                    |                                                                                                    |  |  |
|----------------------------------------------------------------------------------------------------|----------------------------------------------------------------------------------------------------|----------------------------------------------------------------------------------------------------|----------------------------------------------------------------------------------------------------|--|--|
| 20ASRKBAI0043<br>Version: Original<br>Signature Status: Unsigned<br>Status: Active                                                                                                    |                                                                                                    | Date Signed (Ministry):<br>Signed By (Ministry):<br>Date Signed (Vendor):<br>Signed By (Vendor):                                                                                                    |                                                                                                    |  |  |
| Description Description of Services: IA Kamloops Other Specialty Equipment: Comments: Ministry Details Ministry Forests, Lands, Natural Resource Operations and Rur Branch. BC Wildfire Service Office: Kamloops Fire Centre Invoice Address: 4000 Airport Rd Kamloops BC V2B7X2 Invoice Email: BCWS.KFCAviation@gov.bc.ca Ministry Contacts Contact Type: Ministry Representative Name: Lauren Stuart | Decline Service Request Are you sure you want to decline this service request? Reject Reason *                                                                                                    | Yes No                                                                                                    | s19BCW50020<br>2: Gavin Gibbons<br>v1.pdf                                                                                                    |  |  |
|                                                                                                    | Service Request Details 20ASRKBA10043 Version: Original Signature Status: Unsigned Status: Active Description Description Description of Services: IA Kamioops Dher Specialty Equipment: Comments: Ministry Details Ministry Forests, Lands, Natural Resource Operations and Rur Branch: BC Wildfre Service Invoice Address: 4000 Airport Rd Kamioops BC V2B7X2 Invoice Email: BCWS.KFCAviation@gov.bc.ca Ministry Contacts Contact Type: Ministry Representative Name: Lauren Stuart Phone Number: 2505545609 | Service Request Details 20ASRKBA10043 Version: Original Signature Status: Unsigned Status: Active Description Description Description Description Description Description Comments: Ministry Equipment: Comments: Ministry Details Ministry Forests, Lands, Natural Resource Operations and Rur Branch: BC Wildfre Service Ministry Contacts Contact Type: Ministry Representative Name: Lauren Stuart Phone Number: 2805545509 | Service Request Details          20ASRKBA10043       Date Signed (Ministry):         Version: Original       Signed By (Ministry):         Signature Status: Unsigned       Signed By (Ministry):         Signed By (Vendor):       Signed By (Vendor):         Signed By (Vendor):       Signed By (Vendor):         Signed Description       Decline Service Request         Description of Services: IA Kamloops       Are you sure you want to decline this service request?         Comments:       Reject Reason *         Ministry: Forests, Lands, Natural Resource Operations and Rur       Yes         Branch: BC Wildfire Service       Yes         Ministry: Contacts       Yes         Ministry Contacts       Contact Type: Ministry Representative Name: Lauren Stuart         Phone Number: 280548509       Status |  |  |

BC Wildfire Aviation staff will be notified via email of the decline. If the decline of the request was due to an error in the information provided in the request, BC Wildfire staff will correct/update the request and have it resent to the vendor. If the decline of the request is due to the vendor not being able to conduct the work in the request BC Wildfire staff will have the ability to cancel the request at this point.

To sign the request and accept the work being offered in the request, click the sign button. This action digitally indicates that your company has reviewed and agrees to the details outlined in the request. A window will pop up confirming that you want to sign the Service Request. Once you accept signing at this stage, a request can not be un-signed. An email will be sent to the Ministry representative stating that the Service Agreement has been signed by the Vendor and is ready for their signature.

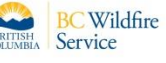

| BC Wildfire<br>BREISHA<br>Service |                                                                                                    |                                                                                                    |                                                                |                           |
|-----------------------------------|----------------------------------------------------------------------------------------------------|----------------------------------------------------------------------------------------------------|----------------------------------------------------------------|---------------------------|
| Dashboard     Service             | Service Request Details                                                                                                    |                                                                                                    |                                                                |                           |
| (U) Sign Out                      | 20ASRKBAI0043<br>Version: Original<br>Signature Status: Unsigned<br>Status: Active                                                                                                    | Date Signed (Ministry):<br>Signed By (Ministry):<br>Date Signed (Vendor):<br>Signed By (Vendor):<br>Signe Decline |                                                                |                           |
|                                   | Description Description O'Services: IA Kamloops Other Specialty Equipment: Comments: Ministry Details Ministry: Forests, Lands, Natural Resource Operations and Rur Branct: BC Wildfire Service Office: Kamloops Fire Centre Invoice Address: 4000 Airport Rd Kamloops BC V2B7X2 Invoice Email: BCWS.KFCAviation@gov.bc.ca Ministry Contacts Contact Type: Ministry Representative Name: Lauren Stuart Phone Number: 2805545509 | Sign Service Request<br>Are you sure you want to sign this service request? Ond<br>undo.                          | Vendor Info<br>Stabic<br>e signed, you cannot<br>Yes No v1.pdf | -<br>WS0020<br>in Gibbons |

When both the Vendor and the Ministry representative have signed the Service Request, your Service Request Details page will no long show your sign and decline buttons. It will show who signed the contract for both the Ministry and the Vendor.

| BRITISH<br>CONTINUE<br>CONTINUE<br>BRITISH<br>Service         |                                                                                                    |                                                                                                    |  |  |  |  |
|---------------------------------------------------------------|----------------------------------------------------------------------------------------------------|----------------------------------------------------------------------------------------------------|--|--|--|--|
| Dashboard       Service       Requests       U       Sign Out | Service Request Details                                                                                                    |                                                                                                    |  |  |  |  |
|                                                               | 20ASRKBAI0043<br>Version: Original<br>Signature Status: Signed By Vendor and Staff<br>Status: Active                                                                                                    | Date Signed (Ministry): 2020-02-12<br>Signed By (Ministry): Lauren Stuart<br>Date Signed (Vendor): 2020-02-12<br>Signed By (Vendor): Jennifer Black |  |  |  |  |
|                                                               | Description<br>Description of Services: IA Kamloops<br>Other Specialty Equipment:<br>Comments:                                                                                                    | Vendor Info<br>Agreement Number: AS19BCWS0020<br>Supplier Representative: Gavin Gibbons                                                             |  |  |  |  |
|                                                               | Ministry Details<br>Ministry: Forests, Lands, Natural Resource Operations and Rural Development<br>Branch: BC Wildfire Service<br>Office: Kamloops Fire Centre<br>Invoice Address: 4000 Airport Rd Kamloops BC V2B7X2<br>Invoice Email: BCWS.KFCAviation@gov.bc.ca | Documents                                                                                                    |  |  |  |  |
|                                                               | Ministry Contacts<br>Contact Type: Ministry Representative<br>Name: Lauren Stuart<br>Phone Number: 2505545509                                                                                                    |                                                                                                    |  |  |  |  |

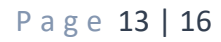

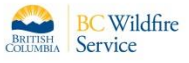

The application will also provide a completed and signed PDF version of the contract can be downloaded or printed. The PDF document signature section will look like the image below. The vendor's electronic signature will include their name, BCeID, and BCeID Username. The Ministry representative's electronic signature will include their name, IDIR, and username. The vendor will also receive an email stating that the Service Agreement has been signed by BC Wildfire Service and is now active:

| epresentative of the Contractor.                                          | Date:                | 12-Feb-2020           | Jennifer Black (BCEID\WF1S1-CONTRACTS)               |
|---------------------------------------------------------------------------|----------------------|-----------------------|------------------------------------------------------|
|                                                                           |                      |                       | Authorized Signatory                                 |
| Requisitioning Ministry: Signed and de                                    | elivered on behalf o | of the Province by an | authorized representative of the Province.           |
|                                                                           | Date:                | 12-Feb-2020           | Lauren Stuart (IDIR\LASTUART)                        |
|                                                                           |                      |                       | Authorized Requisitioning Ministry Expense Authority |
| FS1425 HPR 09/2016                                                        |                      |                       |                                                      |
| FS1425 HPR 09/2016<br>ply All 음 Forward 대회                                |                      |                       |                                                      |
| FS1425 HPR 09/2016<br>eply All 음, Forward 도한 M<br>Wed 2020-02-12 10:59 AM |                      |                       |                                                      |
| FS1425 HPR 09/2016<br>Reply All 으 Forward                                 |                      |                       |                                                      |

Service Agreement 20ASRKBAI0043 has been signed by BC Wildfire Services and is now active. This service agreement can be accessed in the Vendor Portal by clicking on the hyperlinked ASR number in this email.

#### How to Search for a Service Request

-

То

The Vendor Portal allows vendors to search for service requests. Selecting the Service Requests option on the left-hand side of the dashboard will display all the service requests assigned to the vendor.

| <ul> <li>☑ Dashboard</li> <li>☑ Service<br/>Requests</li> <li>① Sign Out</li> </ul> | Serv      | Service Requests |                               |                     |                |            |         |         |  |  |  |
|-------------------------------------------------------------------------------------|-----------|------------------|-------------------------------|---------------------|----------------|------------|---------|---------|--|--|--|
|                                                                                     | Search    |                  | Include Past Service Requests |                     |                |            |         | Show 10 |  |  |  |
|                                                                                     |           | Туре             | Contract                      | Resource            | Start 🔶        | Finish     | Version | Status  |  |  |  |
|                                                                                     | -         | Mobile Support   | 20MFRKPAN0041                 | 135R, Lauren        | 2020-03-01     | 2020-03-02 | Orig    | Draft   |  |  |  |
|                                                                                     | -         | Mobile Support   | 20MFRKPAN0040                 | 158T, Judy Janzen   | 2020-02-29     | 2020-02-29 | Orig    | Active  |  |  |  |
|                                                                                     | ×         | Aircraft         | 20ASRKPAN0061                 | C-FTRA, Sanderson   | 2020-02-29     | 2020-02-29 | Orig    | Draft   |  |  |  |
|                                                                                     | -         | Mobile Support   | 20MFRKPAN0039                 | 158T                | 2020-02-28     | 2020-02-28 | Orig    | Active  |  |  |  |
|                                                                                     | ×         | Aircraft         | 20ASRKPAN0060                 | C-FFRA, Sanderson   | 2020-02-27     | 2020-02-27 | Orig    | Active  |  |  |  |
|                                                                                     | ×         | Aircraft         | 20ASRKPAN0059                 | C-FFRA, Mark        | 2020-02-26     | 2020-02-26 | Orig    | Active  |  |  |  |
|                                                                                     | ×         | Aircraft         | 20ASRCPAN0001                 | C-FFRA              | 2020-02-24     | 2020-02-28 | Orig    | Draft   |  |  |  |
|                                                                                     | -         | Mobile Support   | 20MFRKPAN0038                 | 123G                | 2020-02-19     | 2020-02-21 | Orig    | Ready   |  |  |  |
|                                                                                     | ×         | Aircraft         | 20ASRRPAN0016                 | C-FFRA              | 2020-02-17     | 2020-02-19 | Orig    | Ready   |  |  |  |
|                                                                                     | ×         | Aircraft         | 20ASRGPAN0058                 | C-FTRA, Tome, sarah | 2019-07-12     | 2019-07-17 | Orig    | Active  |  |  |  |
|                                                                                     | Showing 1 | I to 10 of 31    |                               | ← 1                 | 2 3 4 <b>→</b> |            |         |         |  |  |  |

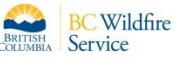

Uses can sort Service Requests by Type, Contract #, Start Date, Finish Date, Version, and Status. Hover the mouse over the preferred sorting option and click on the upwards arrow that appears. To reverse the sorting effect, click the downward arrow that appears.

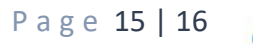

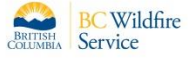

#### Vendor Portal Terminology

The list below outlines key terminology that applies to the Vendor Portal

ASR – Aviation Service Request

MFR – Mobile Fuel Request

Recent Activity - Create/Edit Draft - An ASR/MFR has been created and is in Draft status

Recent Activity - Set to Ready - The ASR/MFR has been moved to Ready status

**Recent Activity - Activate/Flag for Signature** – The ASR/MFR has been activated and sent to Vendor for Signature

Recent Activity - Sign - The ASR/MFR is waiting for the Vendor's signature

Recent Activity - Sign – The ASR/MFC is waiting for the Ministry's signature

Service Request Status - Draft - the ASR/MFR is in draft state

Service Request Status - Active - the ASR/MFR is active all signatures have been applied

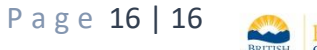

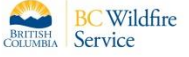